## <u>メールソフト設定</u>

※メールソフトのバージョンや、OSのバージョンによっては画面構成が異なる場合があります。

## Windows Live メールの場合

## <u>メールアドレスの新規追加、設定変更</u>

メールアドレス(アカウント)を追加する場合は、タブの【アカウント】をクリックして、新規作成の電子メールを クリックしてください。 既存のメールアドレスの設定を変更する場合は、プロパティをクリックしてください。

🔁 | 📑 🚘 🖶 🗧 | 受信トレイ - Windows Live メール III -ホーム フォルダー 表示 アカウント 0 (a)電子メール コ プロパティ ユース ガルー 新規追加 設定変更 Vindows Live メール 新たに設定するメールアドレスを半角英数で 入力してください。 自分の電子メール アカウントを追加する ②お知らせしたパスワードを入力してください。 Windows Live ID をお持ちの場合はここでサインインしてください。 ※大文字、小文字も正確に入力してください。 Windows Live にサインイン いindows Live メール ではほとんどの電子メール アカウントをお 電子メール アドレス: 使いになれます。たとえば ③相手のメールソフトに表示される名前です。 someone@example.com Hotmail 任意の名前を入力してください。 新しくメール アドレスを作成する方はこち Gmail 2どが利用可能です。 パスワード: ここは、全角日本語でも結構です。 ✓ パスワードを保存する(B) ④複数のメールアドレスを扱う場合に 3 表示名: 電子メールアカウントを既定にするに 例: Taro Chofu チェックマークを入れたメールアドレスが、 4 ── この電子メール アカウントを既定にする。 メインのアドレスになります。 ■ 手動でサーバー設定を構成する(C) 手動でサーバ設定を構成するにチェック マークを入れて、右下の【次へ】ボタンを クリックしてください。 キャンセル ✓ この電子メール アカウントを既定にする。 ✓ 手動でサーバー設定を構成する(C)

キャンセル

次へ

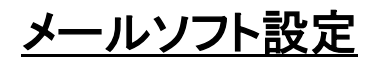

| ② Windows Live メール                                                                                                    | ×                          |
|----------------------------------------------------------------------------------------------------|----------------------------|
| サーバーの設定がわからない場合は、ISP またはネットワーク管理者に連絡してください。 受信サーバー情報 ・ <u>ボーの種類: レーバーの要素: アOP ・<br/>サーバーの要素: アOP ・<br/>セーバーのアドレス: ・<br/>mail.Fメイン 「110 セキュリティで保護された接続 (SSL) が必要(A) び 認証が必要(A) びを使用して認証する: /リア テキスト ホート ホート ホート ホート ホート ホート アクフトレス: ホート ホート アクフトレス: ホート ホート マー・のアドレス: ホート ホート マー・のアドレス: ホート ホート マー・のアドレス: ホート ホート マー・のアドレス: ホート ホート ホート ホート ホート マー・のアドレス: ホート ホート ホート ホート ホート ホート ホート ホート ホート ホート ホート ホート ホート マー・のアドレス: ホート マー・のアドレス: ホート ホート ホ</u> | <u>ポート:</u><br>587<br>要(氏) |
| 5<br>キャンセル 戻る 次へ                                                                                                    |                            |
| ①サーバーの種類<br>POPを選択してください。(初期設定でPOPを選択された状態です。)                                                                                                    |                            |
| ②受信サーバーのアドレス<br>mail.の後ろに、会社のドメインを入れてください。wwwは<br>例:ニコニコネットの場合:mail.nico2.co.jpになります。<br>ポート番号は110(初期設定で110です。)                                                                                                    | 不要です。                      |
| ③ログインユーザー名<br>お知らせしたユーザーIDを入力してください。                                                                                                    | ₩indows Live メール           |
| ④送信サーバーのアドレス<br>受信サーバー同様に、mail.会社のドメインを入力して<br>ください。                                                                                                    | 電子メール アカウントが追加されました        |
| ポート番号は、初期設定では <mark>25</mark> になっていますので、<br><u>587</u> に変更してください。                                                                                                    | 別の電子メール アカウントを追加する         |
| 認証が必要にチェックマークを入れてください。                                                                                                    |                            |
| ⑤以上の設定が終了したら、【次へ】ボタンをクリックして、<br>してください。                                                                                                    |                            |
| 最後に、【完了】をクリックすれば追加設定が終了します。                                                                                                    | ₩T( <u>E</u> )             |